voith.com

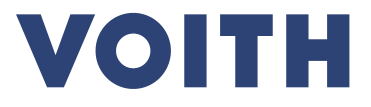

## Anleitung: Paketanmeldung bei Voith

Paketanmeldung Voith | 2021-05-12 | please scroll down for English version

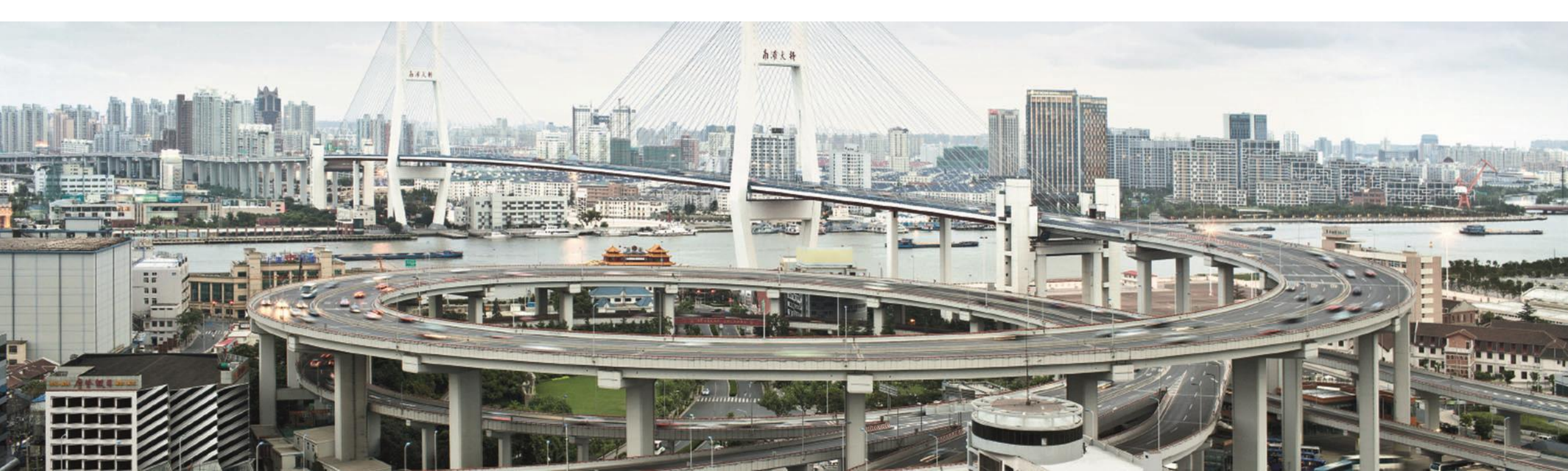

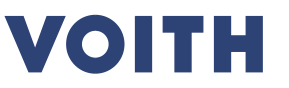

Grundsätzlich haben Sie zwei Möglichkeiten, eine Paketsendung für die Voith Group anzumelden:

a) Für **nationale und internationale Sendungen** können Sie unter folgendem Link auf das neue **UPS Portal** zugreifen, bitte beachten Sie hierfür nachfolgende Anleitung:

www.voith.com/pakete

b) Für **nationale Sendungen** können Sie alternativ das bereits bekannte **DHL Portal** nutzen: <u>www.dhl.de/abholportal/Voith</u>

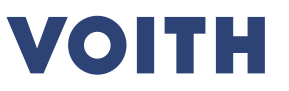

1. Um ein Paket für die Voith Group anzumelden, öffnen Sie folgenden Link:

http://www.voith.com/pakete

2. NEU: Wählen Sie zuerst den zu beliefernden Voith-Geschäftsbereich aus:

```
Parcel delivery to Voith locations in Germany and
Appleton, WI
```

```
To send parcels up to 31.5kg to us please use the UPS forms which are
linked below.

> Voith Digital Ventures (DSG)

> Voith Hydro

> Voith Paper (VPH / VPEZ / VPRR / Paper Krieger / Paper Inc.)

> Voith Turbo (VTA / VTHL / VTBS)

> Other addresses (e.g. Global Business Services / Composites / Voith GmbH)
```

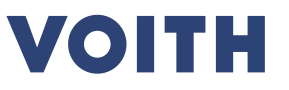

3. NEU: Guest Log-In, "Ich bin kein Roboter"-Captcha bestätigen:

| → <u>Learn more</u> | ases cookies. By continuing to use the website, you consent to the use of cookies. |
|---------------------|------------------------------------------------------------------------------------|
|                     |                                                                                    |
|                     |                                                                                    |
|                     | Company Name   Voith Weitere Adressen                                              |
|                     | Ich bin kein Roboter.<br>reCAPTCHA<br>Detenschutzerklärung - Nutzungsbedingungen   |
|                     |                                                                                    |
|                     |                                                                                    |
|                     |                                                                                    |
|                     |                                                                                    |

Copyright © 2011 - 2020 Web Site Terms of Use

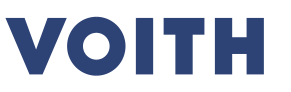

- 4. Eingabe folgender Informationen: **VOITH**
- a) Eingabe Ihrer Abholadresse
- b) NEU: Auswahl der Versandadresse

(siehe nächste Folie)

c) Eingabe der sendungsspezifischen Informationen

| aj                          | D)            | 6)                                          |
|-----------------------------|---------------|---------------------------------------------|
| Shipping Information.       |               |                                             |
| Ship From                   | Ship To       | Shipment                                    |
| Company Name                | Address Book  |                                             |
| A 4 1'                      | Please Select | Package(s)                                  |
| Attention                   |               | Package 1<br>Weight (average per package) • |
| Address Line 1 *            |               | Weight (average per package)                |
|                             |               | Voith purchase number *                     |
| Address Line 2              |               |                                             |
|                             |               | Reference 2                                 |
| City +                      |               |                                             |
|                             |               | Number Of Packages                          |
| State                       |               | 1                                           |
|                             |               |                                             |
| Postal Code *               |               |                                             |
| Country or Torritory        |               |                                             |
| Germany V                   |               |                                             |
| Phone Number                |               |                                             |
|                             |               |                                             |
| E-Mail Address              |               |                                             |
|                             |               |                                             |
| Quantum View® Label Created |               |                                             |
| Notification                |               |                                             |
|                             |               |                                             |
| Process Shipment Clear      |               |                                             |
|                             |               |                                             |

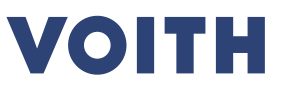

4. Eingabe folgender Informationen:

 b) NEU: Bitte wählen Sie die Versandadresse über das Drop-Down Menü aus

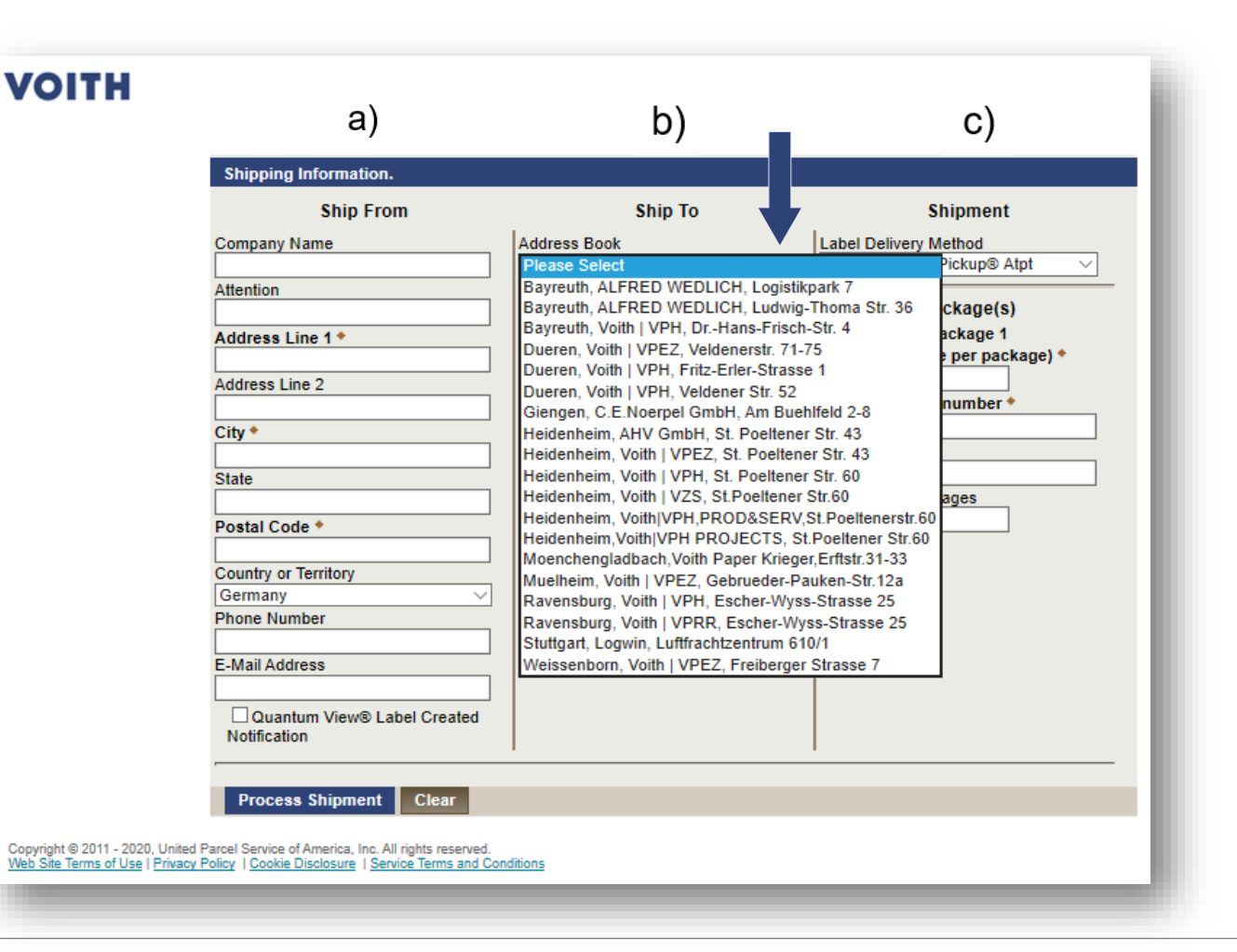

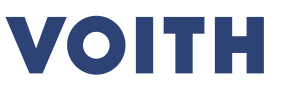

5. Bei erfolgreicher Anmeldung Ihrer Sendung erhalten Sie eine Bestätigung mit der dazugehörigen Trackingnummer:

| VOITH                                                                                                    |
|----------------------------------------------------------------------------------------------------|
| Shipment successful<br>Your return label will be automatically generated by UPS and delivered to the pick up location you specified. In the event the package cannot be picked up, the driver will leave the return label at the designated pick up location. |
| 1Z5E949Y9996802909                                                                                                    |
| Return to Shipping Page                                                                                                    |
| Copyright © 2011 - 2020, United Parcel Service of America, Inc. All rights reserved.<br>Web Site Terms of Use   Privacy Policy   Cookie Disclosure   Service Terms and Conditions                                                                             |
|                                                                                                    |

## **Weitere Informationen**

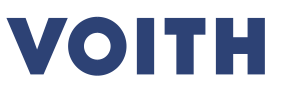

- maximales Gewicht pro Sendung:  $\leq$  31,5KG
- maximale Größe pro Sendung: Gurtumfang max. 400 cm, Länge max. 274cm
- die Abholung durch UPS erfolgt am nächsten Werktag, der Frachtzahler ist Voith.
- das Label wird von UPS am Abholtag bereitgestellt.
- eine Sendung sollte immer aus einem Paketstück bestehen.
- den UPS Kundenservice erreichen sie unter folgenden Kontaktdaten:
  - Hotline: +49 1806 882 663
  - E-Mail: <u>custsvcdede@ups.com</u>
- der zuständige Ansprechpartner für Paketsendungen
  - Telefon: +49 7321 37 6571

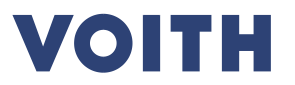

## English version Parcel registration @Voith

## VOITH

#### 1. To register a package for Voith open the following link:

http://www.voith.com/pakete

2. Select the Voith business unit to be supplied:

#### Parcel delivery to Voith locations in Germany and Appleton, WI

To send parcels up to 31.5kg to us please use the UPS forms which are linked below.
>Voith Digital Ventures (DSG)
>Voith Hydro

> Voith Paper (VPH / VPEZ / VPRR / Paper Krieger / Paper Inc.)

> Voith Turbo (VTA / VTHL / VTBS)

> Other addresses (e.g. Global Business Services / Composites / Voith GmbH)

## VOITH

3. Confirm the "Robot-Captcha":

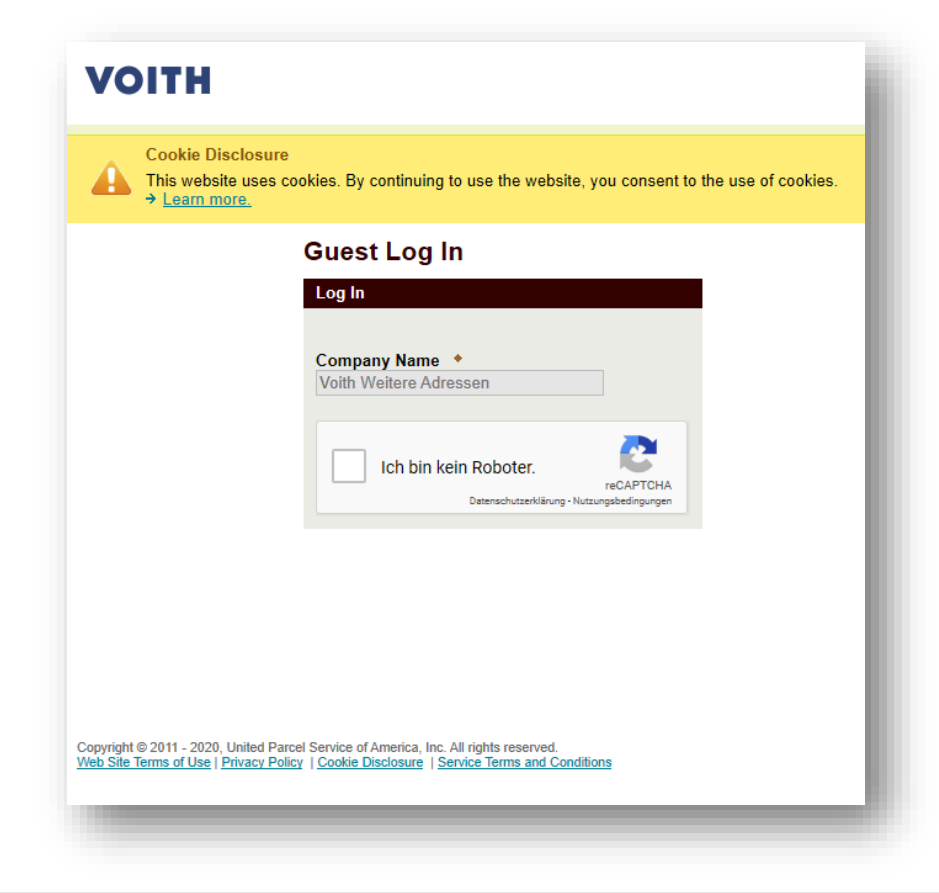

- Enter following information: 4.
- Enter pickup address a)
- Selection of shipping address b) (see next slide)
- Enter shipment-specific C) information

| /OITH                         | a)                                                     | b)           | c)                    |
|-------------------------------|--------------------------------------------------------|--------------|-----------------------|
|                               | Shipping Information.                                  |              |                       |
|                               | Ship From                                              | Ship To      | Shipment              |
|                               | Company Name                                           | Address Book | Package(s)            |
|                               | Attention                                              |              | Package 1             |
|                               | Address Line 1 *                                       |              | Veith purchase number |
|                               | Address Line 2                                         |              |                       |
|                               | City +                                                 |              | Reference 2           |
|                               | State                                                  |              | Number Of Packages 1  |
|                               | Postal Code *                                          |              |                       |
|                               |                                                        |              |                       |
|                               | Germany                                                |              |                       |
|                               | Phone Number                                           |              |                       |
|                               | E-Mail Address                                         |              |                       |
|                               | Quantum View® Label Created                            |              |                       |
|                               |                                                        |              | ·                     |
|                               | Process Shipment Clear                                 |              |                       |
| opyright © 2011 - 2020, Unite | d Parcel Service of America, Inc. All rights reserved. | nditions     |                       |

VOITH

VOITH

Copyright © 2011 - 2020 Web Site Terms of Use I

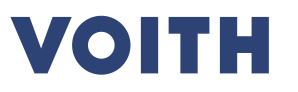

- 4. Enter following information:
- b) Select the shipping address via the drop-down menu

| ч,                          |                                                                               |                       |
|-----------------------------|-------------------------------------------------------------------------------|-----------------------|
| Shipping Information.       |                                                                               |                       |
| Ship From                   | Ship To                                                                       | Shipment              |
| Company Name                | Address Book                                                                  | Label Delivery Method |
| ttention                    | Bayreuth ALERED WEDLICH Logistiko                                             | ark 7                 |
|                             | Bayreuth, ALFRED WEDLICH, Ludwig-T                                            | homa Str. 36 ckage(s) |
| ddress Line 1 *             | Bayreuth, Voith   VPH, DrHans-Frisch-S                                        | Str. 4 ackage 1       |
|                             | Dueren, Volth   VPE2, Veidenerstr. 71-75                                      | per package) *        |
| ddress Line 2               | Dueren, Voith   VPH, Veldener Str. 52                                         |                       |
|                             | Giengen, C.E.Noerpel GmbH, Am Buehlt                                          | feld 2-8              |
| .ity 👻                      | Heidenheim, AHV GmbH, St. Poeltener St. Heidenheim Voith LVPE7, St. Poeltener | Str. 43               |
| itate                       | Heidenheim, Voith   VPH, St. Poeltener S                                      | Str. 60               |
|                             | Heidenheim, Voith   VZS, St.Poeltener St                                      | tr.60 ages            |
| Postal Code *               | Heidenheim, Voith/VPH,PROD&SERV,St                                            | t.Poeltenerstr.60     |
|                             | Moenchengladbach, Voith Paper Krieger,                                        | Erftstr.31-33         |
| Country or Territory        | Muelheim, Voith   VPEZ, Gebrueder-Pau                                         | ken-Str.12a           |
| Phone Number                | Ravensburg, Voith   VPH, Escher-Wyss-                                         | Strasse 25            |
|                             | Stuttgart, Logwin, Luftfrachtzentrum 610/                                     | /1                    |
| -Mail Address               | Weissenborn, Voith   VPEZ, Freiberger S                                       | Strasse 7             |
|                             |                                                                               |                       |
| Quantum View® Label Created |                                                                               |                       |
| riouncauon                  |                                                                               |                       |
|                             |                                                                               |                       |
| Process Shipment Clear      |                                                                               |                       |

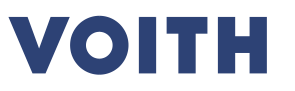

5. If your shipment is successfully registered, you will receive a confirmation with the corresponding tracking number:

| VOITH                                                                                                    |
|----------------------------------------------------------------------------------------------------|
| Shipment successful                                                                                                    |
| Your return label will be automatically generated by UPS and delivered to the pick up location you specified. In the event the package cannot be picked up, the driver will leave the return label at the designated pick up location. |
| 1Z5E949Y9996802909                                                                                                    |
| Return to Shipping Page                                                                                                    |
| Conscisible 2011 - 2020 United Description of American Inte All violate researced                                                                                                    |
| Web Site Terms of Use   Privacy Policy   Cookie Disclosure   Service Terms and Conditions                                                                                                    |
|                                                                                                    |

## **Additional information**

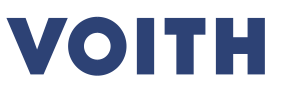

- maximum weight per shipment:  $\leq$  31,5KG
- maximum size per shipment: girth max. 400cm, length max. 274cm.
- collection by UPS will be done on the next working day, the freight payer is Voith.
- the label will be provided by UPS on the day of pickup.
- a shipment should always consist of one package.
- you can reach the UPS customer service under the following contact details:
  - Hotline: +49 1806 882 663
  - E-Mail: <u>custsvcdede@ups.com</u>
- responsible contact person for parcel shipments at Voith via:
  - phone: +49 7321 37 6571

# VOITH

Inspiring Technology for Generations